## Zintegrowane Systemy Zarządzania Biblioteką SOWA1 i SOWA2

# PROGRAM OBSŁUGI WYPOŻYCZALNI

Poznań 2011

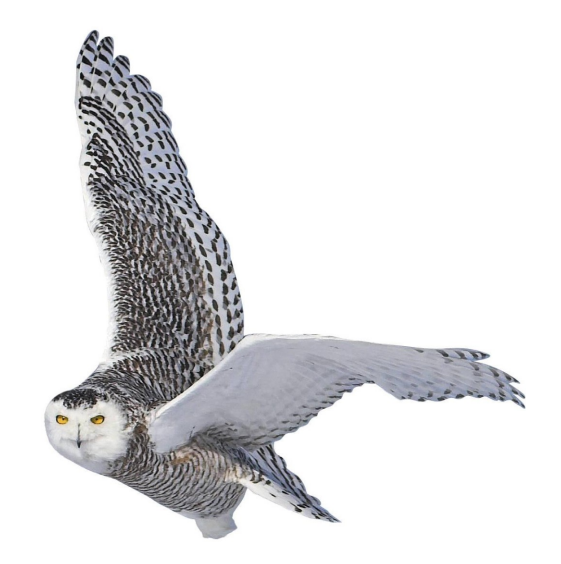

Opracowane przez zespół firmy SOKRATES-software

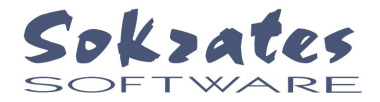

w w w . s o k r a t e s . p l sokrates@sokrates.pl tel. +48 61 656 44 10

## Spis treści

| 1. Wstęp                                                    | 3   |
|-------------------------------------------------------------|-----|
| 1.1. Przeznaczenie programu                                 | 3   |
| 1.2. Przygotowanie do wdrożenia programu                    | 4   |
| 1.3. Podstawowe okno programu                               | 5   |
| 2. Kartoteka czytelników                                    | 6   |
| 2.1. Wprowadzanie i modyfikowanie danych czytelnika         | 6   |
| 2.2. Przygotowanie legitymacji bibliotecznej                | 7   |
| 2.3. Usuwanie danych czytelnika                             | 8   |
| 2.4. Wyszukiwanie danych czytelnika                         | 8   |
| 2.5. Konta czytelnika                                       | 9   |
| 2.6. Naruszenie regulaminu wypożyczalni                     | .10 |
| 3. Katalog zbiorów                                          | .11 |
| 3.1. Reprezentacja zasobów biblioteki                       | .11 |
| 3.2. Fazy dostępności egzemplarza                           | .11 |
| 3.2. Wyszukiwanie danych egzemplarza                        | .11 |
| 4. Obsługa podstawowych zadań wypożyczalni                  | .13 |
| 4.1. Udostępnienie egzemplarza                              | .13 |
| 4.2. Zarejestrowanie wypożyczenia egzemplarza               | .13 |
| 4.3. Zarejestrowanie zwrotu egzemplarza                     | .13 |
| 4.4. Zwrot pozycji zamawianej                               | .14 |
| 4.5. Przedłużenie okresu wypożyczenia                       | .14 |
| 4.6. Zgłoszenie zagubienia lub zniszczenia                  | .15 |
| 4.7. Zarezerwowanie egzemplarza                             | .15 |
| 4.8. Zamówienie wydania                                     | .15 |
| 4.8. Rejestracja wpłat                                      | .16 |
| 5. Realizacja wydruków                                      | .17 |
| 5.1. Drukowanie stanu konta czytelnika, historii wypożyczeń | .17 |
| 5.2. Zestawienia statystyczne                               | .17 |

## 1. Wstęp

#### 1.1. Przeznaczenie programu

Program Obsługi Wypożyczalni umożliwia pełną automatyzację tego działu biblioteki. Program współpracuje z serwerem aplikacji SOWA, z którym komunikuje się protokołem TCP/IP. Dzięki temu program Obsługi Wypożyczalni może być eksploatowany zdalnie, np. przez odległe filie biblioteczne, pracujące na katalogu centralnym zasobów.

Obsługę programu znacznie ułatwia czytnik kodów kreskowych, bowiem wszystkie czynności związane z rejestracją wypożyczeń i zwrotów są realizowane przez odczytywanie kodów kreskowych znajdujących się na legitymacjach czytelników i egzemplarzach wypożyczanych pozycji. Z klawiatury komputera korzysta się jedynie w celu potwierdzenia niektórych operacji oraz przy wpisywaniu danych czytelników. Z programu można także korzystać bez czytnika, co jednak spowalnia pracę – wszelkie dane trzeba wpisywać wówczas na klawiaturze.

Do podstawowych funkcji programu zaliczyć możemy:

- rejestrowanie wypożyczeń i zwrotów,
- przedłużanie okresu wypożyczenia,
- zgłaszanie zagubienia lub zniszczenia egzemplarza,
- rezerwowanie i zamawianie pozycji dla wskazanego czytelnika,
- informowanie o stanie konta czytelnika,
- przygotowanie upomnień (monitów),
- naliczanie opłat za monity i przetrzymywane pozycje,

Program Obsługi Wypożyczalni umożliwia tworzenie i utrzymywanie kartoteki danych osobowych czytelników biblioteki. W ramach niej możliwe jest zapisywanie nowych i czytelników, modyfikowanie danych osobowych (np. adresu), przygotowanie legitymacji bibliotecznych z kodami kreskowymi oraz usuwanie danych czytelnika.

Program Obsługi Wypożyczalni korzysta z danych inwentarzowych reprezentujacych zasoby biblioteki. Przygotowanie katalogu zbiorów odbywa się poprzez oddzielny program katalogowania. W ramach obsługi wypożyczalni mozna wyszukiwać dane inwentarzowe posługując się wszystkimi indeksami (autorskim, tytułowym, przedmiotowym) udostępnionymi w danym katalogu, ale w praktyce najczęsciej wykorzystuje się odczyt kodu kreskowego z naklejki związanej z wypożyczaną pozycją.

Dane o wypożyczeniach i zwrotach przechowywane są narastająco, dzięki czemu możliwe jest uzyskiwanie zestawień statystycznych za dowolny okres czasu. Przygotowano zestawienia czytelników, odwiedzin i wypozyczeń odpowiadające zawartości typowego dziennika wypożyczalni. Przy równoczesnym wykorzystywaniu programu przez wiele placówek można uzyskać zestawienia dla wskazanej placówki lub łączne – obejmujace całość danych. Specjalne zestawienie "historia" pozwala na zaprezentowanie listy egzemplarzy wypożyczanych przez czytelnika we wskazanym okresie czasu. Dla wskazanego egzemplarza można przejrzeć na ekranie listę czytelników, którzy wypożyczali ten egzemplarz.

Program umożliwia zarejestrowanie przypadku zagubienie egzemplarza oraz wpłat kar pieniężnych wynikających z przetrzymania, zgubienia lub zniszczenia pozycji. Na życzenie operatora program wykonuje zestawienia przeterminowanych wypożyczeń oraz drukuje upomnienia (monity).

Specjalną usługą jest rezerwowanie i zamawianie. Operacja zamówienia dotyczy pozycji katalogowej w danej chwili niedostępnej. Dane czytelnika zostają wówczas umieszczone w kolejce osób oczekujacych na tę pozycję. Po zarejestrowaniu zwrotu tej pozycji (dowolnego

egzemplarza) pracownik biblioteki jest informowany o mozliwości zrealizowania zamówienia. Operacja rezerwowania uzywana jest w sytuacji, gdy jest dostępny egzemplarz natomiast bibliotekarz przeznacza go dla wskazanego czytelnika (np. na telefoniczną prośbę czytelnika)

## 1.2. Przygotowanie do wdrożenia programu

Jak wspomniano, Program Obsługi Wypożyczalni korzysta z katalogu zasobów biblioteki. Katalog tem należy przygotować przed rozpoczęciem wdrażania wypozyczalni, przynajmniej w zakresie zasobów najbardziej "ruchliwych". Przyjęliśmy, że wypożyczenia rejetrowane są dla jednostek inwentarzowych, nazywanych dalej **egzemplarzami**. Każda jednostka inwentarzowa ma w ramach katalogu unikalny, zazwyczaj dwunastocyfrowy **identyfikator**, który jest uwidoczniony w postaci kodu kreskowego na naklejce umiesczonej na okładce książki lub w innym dobrze widocznym miejscu. Przygotowanie naklejek z kodami odbywa się w ramach programu katalogowania, po wprowadzeniu opisu bibliograficznego wskazanej pozycji.

Zwracamy uwagę, że proces przygotowania katalogu i naklejek jest czasochłonny, dlatego wdrożenie wypożyczalni jest mozliwe dopiero gdy przygotowanie katalogu jest znacznie zaawansowane (75%).

Kolejną ważną decyzją jest budowa legitymacji bibliotecznych. Ze względu na zasadę działania programu legitymacja powinna zawierać kod kreskowy identyfikujacy czytelnika. Sposób nadawania numeru identyfikacyjnego zależy od ustawienia systemu w bibliotece. Możliwe są następujące warianty:

- numery identyfikacyjne są nadawane automatycznie przez system. W tym przypadku mamy możliwość drukowania legitymacji czytelników z programu (tj. samodzielnie w bibliotece). Legitymacje drukowane trzeba laminować,
- system pobiera numer czytelnika (kod kreskowy) z gotowej, wcześniej zakupionej legitymacji (np. wykonanej z plastiku). Legitymacje gotowe są droższe od wykonywanych samodzielnie ale są trwalsze.

Bez względu na wybór wariantu systemu legitymacji przed wdrożeniem programu należy zaprojektować ich szatę graficzną.

Program przygotowuje zestawienia statystyczne w oparciu o zaprogramowany podział zbiorów i czytelników, dlatego przed wprowadzeniem danych pierwszego czytelnika należy ustawić odpowiednie słowniki (administrator systemu). Z podziałem czytelników można związać elementy regulaminu bibliotecznego takie jak proponowane okresy wypozyczeń i prolongat, wielkości naliczanych opłat itp.

Program Obsługi Wypożyczalni jest dostępny dla wskazanych pracowników biblioteki. Listę użytkowników przygotowuje administrator systemu, nadając każdemu z nich nazwę "logowania" oraz stosowne uprawnienia. Hasła nadają użytkownicy samodzielnie, po pierwszym zalogowaniu z pustym hasłem. W przypadku wykorzystywania programu przez oddzielne placówki z każdym uzytkownikiem wiazana jest informacja o placówce, którą on reprezentuje.

#### 1.3. Podstawowe okno programu

Aby uruchomić program naciskamy dwukrotnie lewym klawiszem myszki, ikonę Wypożyczalnia znajdującą się na pulpicie. Następnie należy wpisać nazwę użytkownika i hasło. Po wpisaniu właściwych danych znajdujemy się już w podstawowym stanie pracy programu. Na ekranie powinien pojawić się obraz jak na rys. 1.1.

|                                        |                     |                           |                   |                      | Opis katalogowy<br>bieżącego<br>egzemplarza     |
|----------------------------------------|---------------------|---------------------------|-------------------|----------------------|-------------------------------------------------|
| 🖉 Obsługa wypożyczalni [Kalina Wielka] |                     |                           |                   |                      |                                                 |
| Logowanie Zestawienie Opcje Ustawienia |                     |                           |                   |                      |                                                 |
| Egzemplarz                             |                     |                           |                   |                      | Polecenia związane z                            |
|                                        | Udostępnij          | <u>W</u> ypożycz          | Zarezerwuj        | Wyszu <u>k</u> aj    | –bieżącym<br>egzemplarzem                       |
|                                        | <u>Z</u> wrot       | Prolongata                | Za <u>m</u> ów    | <u>H</u> istoria     |                                                 |
|                                        | Zagu <u>b</u> ienie | Wycofanie                 | Z <u>a</u> stąp   | Uwagi                | Polecenia związane z                            |
| Czytelnik                              |                     | 4                         | ,                 |                      | _bieżącym                                       |
|                                        | <u>D</u> odaj       | P <u>o</u> praw           | <u>U</u> suń      | Wy <u>s</u> zukaj    | czytelnikiem                                    |
|                                        | Wpłata              | Inny                      | Zmień             | Wiz <u>y</u> ta      |                                                 |
|                                        |                     |                           |                   | Import<br>Czytelnik  | Informacja o<br>bieżacym czytelniku             |
|                                        |                     |                           |                   | Monity<br>Przeglądaj |                                                 |
|                                        |                     | Wydruki<br>Ko <u>n</u> to | His <u>t</u> oria | Karta                | Wydruki związane z<br>_bieżącym<br>czytelnikiem |

Rys.1.1. Podstawowe okno programu

W zależności od tego jaką operację chcemy wykonać naciskamy odpowiedni przycisk. Przyciski, których w danej chwili nie można użyć są nieaktywne. Przycisk najbardziej prawdopodobny jest przypisany do klawisza **Enter**, co bardzo ułatwia obsługę programu.

Poszczególne funkcje programu zostaną omówione szczegółowo w dalszych rozdziałach niniejszej instrukcji.

Aby zakończyć prace programu należy nacisnąć myszką symbol krzyżyka w prawym górnym rogu okna.

## 2. Kartoteka czytelników

## 2.1. Wprowadzanie i modyfikowanie danych czytelnika

Aby zarejestrować nowego czytelnika, kliknięciem myszy wybieramy przycisk **Dodaj**. Na ekranie powinno pojawić się wówczas okno **Dane Czytelnika**, jak na rys.2.1.

| 🕅 Dane czytelnika 📃 🗖 🔀                                                            |
|------------------------------------------------------------------------------------|
|                                                                                    |
| Legitymacja: Nazwisko i imię: Dodatkowe dane: Hasło:                               |
| Kategoria zawodowa:                                                                |
| pracownik BG                                                                       |
| Data zapisu: Ostatnia wizyta: Data ważności: Limit konta:<br>05.05.2004 05.05.2004 |
| Data urodzenia:Miejsce urodzenia:Dokument tożsamości:Nr dokumentu:                 |
| legitymacja studencka 🔽                                                            |
| Adres stałego zameldowania:                                                        |
| -                                                                                  |
| Adres korespondencij:                                                              |
| -                                                                                  |
| Telefon kontaktowy: Telefon do pracy:                                              |
| Miejsce pracy lub nauki:Stanowisko:Stopień / tytuł:                                |
|                                                                                    |
| Adres miejsca pracy lub nauki:                                                     |
| -                                                                                  |
| Uwaga blokująca konto: Inne uwagi: Poprzedni wpis:                                 |
|                                                                                    |
| Uwaga blokująca konto: Inne uwagi: Poprzedni wpis:                                 |

Rys.2.1. Formularz danych czytelnika

W poszczególnych polach możemy wpisać wszystkie niezbędne dane bieżącego czytelnika. Jeżeli biblioteka stosuje gotowe legitymacje biblioteczne to pole numeru legitymacji jest aktywne i należy w nim odczytać kod kreskowy z kolejnej gotowej legitymacji. Jeżeli program ustawiono na automatyczne numerowanie czytelników to pole numeru legitymacji nie jest aktywne.

Obowiązkowo należy wypełnić pole z datą ważności karty oraz limit konta (maksymalna liczba jednocześnie wypożyczonych pozycji). Niektóre pola są wypełniane automatycznie. Tak jest w przypadku daty zapisu i daty ostatniej wizyty. W przypadku kiedy dane są źle wprowadzone na dole okna pojawia się automatycznie informacja o popełnionym błędzie. Nie musimy wypełniać pozostałych danych osobowych czytelnika.

Numer identyfikacyjny czytelnika składa się zazwyczaj z dziesięciu cyfr – pierwsze trzy są w tym przypadku stałe w ramach danej biblioteki. Jeżeli numery są nadawane automatycznie kolejne dwie cyfry oznaczają rok, a pozostałe numer czytelnika. Niektóre pola mogą przyjąć

tylko wartości z listy (słownika) ustalonej przez administratora. Tak jest w przypadku pól kategoria zawodowa i dokument tożsamości.

Dla bibliotek publicznych obowiązkowo wypełnianym polem jest data urodzenia, ponieważ zestawienia statystyczne w tych bibliotekach obejmuja podział czytelników wg kategorii wiekowych.

Pozostałe dane należy traktować jako dodatkowe informacje o czytelniku. Program wykorzystuje pole adresu korespondencji do adresowania upomnień.

Sczególną rolę pełni pole **uwaga blokujaca konto**. Wypełnienie tego pola (co najmniej jeden widoczny znak) skutkuje zablokowaniem możliwości wypożyczania.

W polu **poprzedni wpis** pojawia się informacja o uzytkowniku systemu, który wprowadził lub zmodyfikował dane czytelnika.

Aby zapamiętać wprowadzone dane należy wybrać przycisk z obrazkiem dyskietki, w lewym górnym rogu okna.

Jeżeli chcemy poprawić wcześniej wpisane dane czytelnika najpierw należy go odszukać (np. poprzez odczyt kodu z legitymacji). Następnie należy użyć przycisku **Popraw**. Na ekranie pojawi się formularz danych jak na rys. 2.1, ale zapełniony aktualnymi danymi czytelnika.

#### 2.2. Przygotowanie legitymacji bibliotecznej

Drukowanie kart bibliotecznych może odbywać się w samej bibliotece, jeżeli wybrano możliwość automatycznego nadawania numerów identyfikacyjnych. Program umożliwia wydrukowanie całej legitymacji lub tylko kodu, w zależności od ustawionych parametrów. Wydruk następuje po wybraniu przycisku **legitymacja** dla tego czytelnika, którego dane znajdują się na ekranie. Przykład drukowanej legitymacji pokazano na rysunku 2.2:

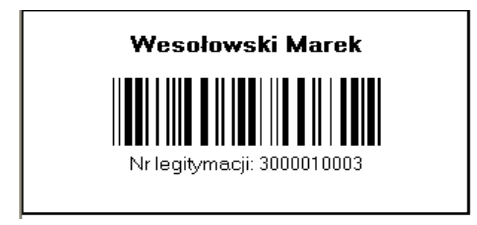

Rys. 2.2. Przykład wydrukowanej legitymacji bibliotecznej

Zaprogramowanie innego wyglądu legitymacji może wykonać administrator systemu. Polega to na przygotowaniu innego pliku skryptowego (typu *rep*) oraz zmianie pliku konfiguracyjnego *wypozyczalnia.ini*.

W przypadku zaginięcia legitymacji możemy wydrukować jej duplikat lub przydzielić czytelnikowi nowy numer, aby unieważnić starą legitymację. Wystarczy wybrać polecenie Zmień w głównym oknie programu. Należy pamiętać, że opcja ta jest możliwa jedynie wówczas jeżeli system nadaje numery identyfikacyjne automatycznie. W przypadku gdy system pobiera numer czytelnika (kod kreskowy) z wcześniej wydrukowanej karty musimy w każdym wypadku przydzielić czytelnikowi nową legitymację.

## 2.3. Usuwanie danych czytelnika

Dane czytelnik mogą zostać usunięte z ewidencji poprzez wybranie opcji Usuń. Operacja ta jest jednak możliwa tylko wówczas gdy konto czytelnika jest puste. W przeciwnym przypadku system wyświetli komunikat jak na rysunku 2.3

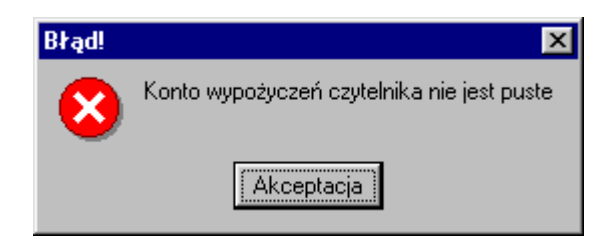

Rys. 2.3. Komunikat błędu

Ze względów statystycznych konieczne jest zachowanie informacji o numerze karty, dacie urodzenia i kategorii zawodowej czytelnika. Dane osobowe stają się jednak niedostępne.

## 2.4. Wyszukiwanie danych czytelnika

Najprostszę metodą odszukania danych czytelnika jest odczytanie kodu kreskowego z legitymacji bibliotecznej. Wymaga to przyzwyczajenia czytelników do obowiązku noszenia legitymacji.

W sytuacji, gdy nie mozemy odszukać czytelnika wg kodu identyfikacyjnego program umożliwia przegladanie listy czytelników zapisanych w bibliotece. Po naciśnięciu przycisku **Wyszukaj** (w dolnym polu przycisków) na ekranie pojawia się okno jak na rys. 2.4.

| Lista czytelników                                                                       |      | ×      |
|-----------------------------------------------------------------------------------------|------|--------|
| Szukaj                                                                                  |      |        |
| 0002710 SADM1Atak Agata<br>Ważnośc legitymacji. Przetrzymanie.                          | 1/10 | 4      |
| 0000184 SADM1Augustynowicz Barbara<br>Ważnośc legitymacji.                              | 0/10 |        |
| 0000250 SZIM2 Augustyńska Syl <del>w</del> ia<br>Ważnośc legitymacji. Przetrzymanie.    | 1/10 |        |
| 0002274 SADM1Babski Tomasz<br>Ważnośc legitymacji.                                      | 0/10 |        |
| 0000512 SADM2Bachmatiuk Ewelina<br>Ważnośc legitymacji.                                 | 0/10 |        |
| 0001240 SADM1Badowiec Maria<br>Ważnośc legitymacji.                                     | 0/10 |        |
| 0002250 SZIM2 Bajurska Beata<br><mark>Ważnośc legitymacji</mark> .                      | 0/10 |        |
| 0000020 P Bakonyi Jadwiga<br>Ważnośc legitymacji. Przetrzymanie.                        | 7/10 |        |
| 0000784 SZIM2 Balicka Elżbieta<br><mark>Ważnośc legitymacji</mark> .                    | 0/10 |        |
| 0002300 SZIM3 Banasiak Magdalena<br><mark>Ważnośc legitymacji</mark> .                  | 0/10 |        |
| 0001544 SADM1Banasik Jadwiga<br>Ważnośc legitymacji. Przetrzymanie.                     | 3/10 |        |
| 0000922 SADM:Banasik Marzena<br>Ważnośc legitymacji. Przetrzymanie.                     | 1710 | ▼<br>₹ |
| 0000326 SZIM2 Banaszkiewicz Anna<br>Numer legitymacji Nazwisko i imie Grupa (kategoria) | 2/10 |        |

Rys.2.4. Okno listy czytelników

Dane czytelników możemy wyświetlać w różnym porządku. Mamy możliwość uporządkowania czytelników alfabetycznie wg nazwiska i imienia, wg numerów legitymacji bibliotecznych oraz wg kodów kategorii zawodowych. Uporządkowanie zmienia się przez wybór odpowiedniej zakładki. W zależności od uporządkowania zmienia się znaczenie pola **szukaj**. Przykładowo w układzie **nazwisko i imię** możemy wpisać tutaj nazwisko poszukiwanej osoby. Odszukanie danych następuje po naciśnięciu przycisku **szukaj** lub klawisza **Enter**.

Dwukrotne kliknięcie w "klatce" z danymi czytelnika powoduje wskazanie tego czytelnika jako bieżącego oraz zamknięcie okna listy czytelników.

## 2.5. Konta czytelnika

Dla każdego czytelnika tworzone są automatycznie cztery tzw. konta, reprezentujące natępujace informacje:

**konto wypożyczeń** – jest listą egzemplarzy aktualnie wypozyczonych przez czytelnika, **konto rezerwacji** – jest listą egzemplarzy aktualnie zarezerwowanych dla czytelnika,

**konto zamówień** – jest listą pozycji katalogowych (nie egzemplarzy) aktualnie zamówionych przez czytelnika,

**konto opłat** - jest listą zawierająca informacje o opłatach naliczonych oraz rozliczonych (wpłaconych) przez czytelnika.

Każdorazowo po wskazaniu czytelnika na ekranie pojawia się obraz jego kont jak na rys. 2.5.

| Obsługa wypożyczalni                                                                                                    |                            |                    |                     | X                 |
|----------------------------------------------------------------------------------------------------|----------------------------|--------------------|---------------------|-------------------|
|                                                                                                    |                            |                    |                     |                   |
| Egzemplarz                                                                                                    |                            |                    |                     |                   |
|                                                                                                    | Udostępnij                 | <u>₩</u> ypożycz   | Za <u>r</u> ezerwuj | Wyszu <u>k</u> aj |
|                                                                                                    | Zwrot                      | <u>P</u> rolongata | Za <u>m</u> ów      | <u>H</u> istoria  |
|                                                                                                    | Zagu <u>b</u> ienie        |                    |                     |                   |
| Czytelnik                                                                                                    |                            |                    |                     |                   |
| Numer karty: <b>0123456</b><br>Nazwisko i imię: <b>Masadyński Leszek</b>                                                                                                    | Dodaj                      | Popraw             | <u>U</u> suń        | ₩y <u>s</u> zukaj |
| Grupa: P A Wypożyczenia: 3/5. REZERWACJE. ZAMOWIENIA.<br>Ważnośc legitymacji. Przetrzymanie.                                                                                                    | Wpłata                     | linny              | Zmień               |                   |
| Sygnatura: 311 Wypożyczenie: 15.12.2003 Termin zwrotu: 14.01.2004   Statystyka w zarządzaniu: pełny wykład. / Amir D. Aczel; tłum. Zbigniew Czerwiński, Wojciech   Latusek   Sygnatura: 379.85 Wypożyczenie: 15.12.2003 Termin zwrotu: 14.01.2004   Turystyka w obliczu wyzwań XX4 wieku / Wiesław Alejziak   Kraków: "Albis", 1999 316 s. itab.; 24 cm   Sygnatura: 65.01 Wypożyczenie: 30.12.2003 Termin zwrotu: 29.01.2004   Anatomia biznesu: komunikacja / John Adair; przeł. Ewa Czerwińska   Warszawa : "Wydaw. Studio EMKA", 2000 254 s. il.; 19 cm.   Wypożyczenia   Rezerwacje Zamówienia   Rozliczenia | -Wydruki<br>Ko <u>n</u> to | His <u>t</u> oria  | Karta               |                   |
|                                                                                                    |                            |                    |                     |                   |

Rys. 2.5. Obraz konta bieżącego czytelnika

Aby przejrzeć zawartość jednego z kont należy wybrać odpowiednią zakładkę. Każda pozycja konta wypożyczeń zawiera numer identyfikacyjny danej pozycji, tytuł, autora, datę wypożyczenia, przewidywany termin zwrotu oraz ewentualną informację o przetrzymaniu. Pozycje konta wyświetlone są w kolejności przewidywanej daty zwrotu (pierwsza pozycja powinna zostać zwrócona najwcześniej).

Konto rezerwacji zawiera dodatkowo informację o tym czy dany egzemplarz jest już **do odbioru** (wypożyczenia) czy też jedynie zgłoszono rezerwację w magazynie biblioteki. Naciśnięcie ikony z krzyżykiem pozwala na usuniecie rezerwacji.

Konto zamówień nie zawiera danych o egzemplarzu a jedynie opis bibliograficzny zamówionego wydania książki. Prezentowana jest informacja o miejscu czytelnika w kolejce osób oczekujących. Naciśnięcie inkony z żółtym trójkątem powoduje wyświetlenie listy osób oczekujacych na daną pozycję.

Konto opłat prezentuje chronologicznie opłaty naliczone automatycznie przez program (kary za prztrzymanie, za wysłanie upomnień) oraz informację o tym kiedy wpłacono (pojawia się numer dokumentu przyjęcia wpłaty).

#### 2.6. Naruszenie regulaminu wypożyczalni

Program Obsługi Wypożyczalni wykrywa automatycznie następujące przypadki naruszenia obowiązującego regulaminu:

- utrata ważności legitymacji,
- przekroczenie limitu wypożyczeń,
- przetrzymanie książki przez czytelnika,
- nieuregulowanie naliczonych opłat.

Naruszenie regulaminu sygnalizowane jest pojawieniem się przy danych czytelnika odpowiednich komunikatów, które wyświetlane są w kolorze czerwonym.

| Czytelnik                                            |                 |
|------------------------------------------------------|-----------------|
| Numer karty: 09706479 [c                             | odw.22.11.2001] |
| Nazwisko i imię: Wesołowska Małgorzata (Stanisław) 👘 |                 |
| Grupa: S Wypożyczenia: 4/5.                          |                 |
| Przetrzymanie (4). Do zapłaty 12,40 zł. zl.          |                 |
|                                                      |                 |

Rys. 2.6. Informacja o naruszeniu regulaminu wypożyczalni

Można tak ustawić parametr konfiguracyjny systemu, aby skutkiem naruszenia regulaminu była blokada możliwości dalszych wypożyczeń (program administratora).

Jak wspomniano, pracownik biblioteki może wpisać na karcie czytelnika informację, która interpretowana jest tak jak naruszenie regulaminu.

#### 3. Katalog zbiorów

Informacja o zbiorach bibliotecznych przygotowywana jest za pomocą odrębnego programu katalogowania. W niniejszej dokumentacji omówione są jedynie możliwości wyszukiwania dostępne w Programie Obsługi Wypozyczalni.

#### 3.1. Reprezentacja zasobów biblioteki

wyczaj dwunastocyfrowy **identyfikator**, który jest uwidoczniony w postaci kodu kreskowego na naklejce umieszczonej na okładce książki lub w innym dobrze widocznym miejscu. Przygotowanie naklejek z kodami odbywa się w ramach programu katalogowania, po wprowadzeniu opisu bibliograficznego wskazanej pozycji.

Jak wspomniano, każda jednostka inwentarzowa ma w ramach katalogu unikalny, zazZe względu na różnorodność zbiorów bibliotecznych oraz konieczność reprezentowania w katalogu centralnym odrębnych zbiorów poszczególnych placówek bibliotecznych przyjęto, że początkowe cyfry identyfikatora (zazwyczaj 3 cyfry) wskazują rodzaj zbiorów.

#### 3.2. Fazy dostępności egzemplarza

Każdy egzemplarz wprowadzony do systemu SOWA ma przypisany status oznaczający aktualny stan egzemplarza, nazywany czasami fazą dostępności. Zmiana statusu następuje automatycznie, wyniku niektórych operacji programu wypożyczalni. Przewidziano następujące statusy egzemplarzy, odpowiadające fazom dostępności egzemplarza w bibliotece:

w opracowaniu – status taki otrzymuje poczatkowo każdy nowo wprowadzony egzemplarz,

dostępny – status oznacza, że egzemplarz znajduje się aktualnie w bibliotece,

wypożyczony – status oznacza, że egzemplarz jest aktualnie wypożyczony,

**zarezerwowany** – status oznacza, że egzemplarz został zarezerwowany dla konkretnego czytelnika,

**niedostępny** (czasowo) – oznacza, że egzemplarza nie można wypożyczyć, ponieważ został zgłoszony do wycofania lub do oprawienia albo zablokowano mozliwość wypożyczaniatego egzemplarza,

**wycofany** (ubytkowany) – oznacza, że egzemplarz został wycofany ze zbiorów biblioteki (system komputerowy przechowuje informację o wycofanych egzemplarzach)

#### 3.2. Wyszukiwanie danych egzemplarza

Podstawowe operacje programu odnoszą się zawsze do konkretnego egzemplarza, który trzeba wskazać przed rozpoczęciem operacji. Tak wskazany egzemplarz nazywany jest dalej **bieżącym**. Najszybszym sposobem odszukania danych egzemplarza jest odczytanie kodu kreskowego znajdującego się na naklejce. W wyniku tej operacji w polu **egzemplarz** pojawi się opis bibliograficzny egzemplarza wraz z identyfikatorem, sygnaturą i ceną.

Status bieżącego egzemplarza reprezentowany jest kolorem identyfikatora. Kolor czarny oznacza "w opracowaniu", zielony - "dostępny", pomarańczowy - "wypozyczony", niebieski - "zarezerwowany" natoniast czerwony - "niedostępny" lub "wycofany".

Ikona oznacza, że wskazany egemplarz związany jest z wydaniem, które zostało zamówione przez czytelnika.

W sytuacji, gdy nie mozemy odszukać egzemplarza wg kodu identyfikacyjnego program umożliwia przegladanie katalogu zbiorów biblioteki. Po naciśnięciu przycisku **Wyszukaj** (w górnym polu przycisków) na ekranie pojawia się okno jak na rys. 3.1.

| 🕷 Katalog 📃 🗌                                                                                                    |      |
|----------------------------------------------------------------------------------------------------|------|
| <u>F</u> ormat                                                                                                    |      |
| Idź do 1616 Szukaj                                                                                                    |      |
| Allbeury Ted<br>Wszystkie nasze jutra / <u>Ted Allbeury</u> ;tł.[z ang.] <u>Piotr Jankowski</u><br>Warszawa : <u>"Przedświt"</u> , 1991 295 s.; 20 cm<br>JSBN 83-85081-11-9                 |      |
| Amado Jorge<br>Teresa Batista wojowaniem zmęczona / <u>Jorge Amado</u><br>Kraków : <u>gydawnictwo Naukowe UAM</u> , 1989 200s. : il + dodatek ; 12cm<br>(Seria sukcesu; 5{wyd.1},21{wyd.2}) | ~    |
| Amado Jorge<br>Gabriela / <u>Jorge Amado</u> ; red. <u>Zbigniew Adamski</u><br>Warszawa : <u>Stowarzyszenie Bibliotekarzy Polskich</u> , 1968 543 s. ; 21 cm<br>ISBN 245-6769-88-0          | • •  |
| Ambler Eric<br>Afera Interkomu / <u>Eric Ambler</u> ; przek [z ang.] <u>Tomasz Kłoszewski</u><br>Warszawa : <u>Wydaw.SPACJA</u> , 1991 179 s.; 20 cm<br>JSBN 83-85277-03-X                  | ~    |
| Ambroży Dorota<br>Sport, olimpizm, wartości / red. <u>Józef Lipiec</u> ; <u>Dorota Ambroży</u><br>Kraków : <u>"Fall"</u> , 1999 101, [1] s. ; 23 cm<br>Bibliogr. przy pracach               |      |
| Amsterdamski Piotr                                                                                                    | ◙ੇ   |
| autor tytuł ISBN dział hasło plik JPG prawa aut. ISSN klucz                                                                                                    | UKD  |
| data wpr. impreza wydawca identyfikator sygnatura numer Kolekcja zd                                                                                                    | alna |
| Egzemplarze                                                                                                    |      |
| Errekord nr 1616                                                                                                    | ^    |
| egzemplarze wydania: 1968                                                                                                    | =    |
| - 111-654777-00-0 [D]                                                                                                    |      |
| 111-654778-00-0 [D] T-777                                                                                                    |      |
| 111-654779-00-0 [D]                                                                                                    | ►    |

Rys. 3.1. Okno katalogu zbiorów.

Aby dotrzeć do poszukiwanej pozycji należy najpierw wybrać indeks do przegladania, reprezentowany jedną z zakładek. Lista indeksów zależy od zaprojektowania katalogu. Za pomoca polecenia format można dostosować sposób prezentacji opisów bibbliograficznych. Za pomocą polecenia **szukaj** można szybko odnależć w indeksie odpowiednie miejsce. Po kliknięciu w obrębie wskazanej klatki zmienia ona kolor na seledynowy, a w dolnej części okna pojawia się informacja o egzemplarzach związanych ze wskazaną pozycją. W nawiasach kwadratowych prezentowany jest status egzemplarza: [] - "w opracowaniu", [D] – dostępny, [NW] - "wypozyczony", [NZ] - "zarezerwowany", [N..] - "niedostępny" (druga litera koduje przyczynę niedostępności), [U...] - wycofany. Aby wsazać konkretny egzemplarz należy dwukrotnie kliknąć w wierszu egzemplarza. Wówczas wskazany egzemplarz staje się bieżącym a okno katalogu zostaje zamknięte.

## 4. Obsługa podstawowych zadań wypożyczalni

#### 4.1. Udostępnienie egzemplarza

Wypożyczyć można jedynie egzemplarze dostępne. Ponieważ początkowo każdy egzemplarz ma status **w opracowaniu** w Programie Obsługi Wypożyczalni należy dla każdego nowego egzemplarza wykonać operację udostępnienia. Po wskazaniu egzemplarza (odczyt kodu kreskowego) należy nacisnąć klawisz **Udostępnij** lub **Enter** (operacja domyślna jełi bieżący egzemplarz jest "w opracowaniu"). Nie można udostępnić egzemplarza jeśli przypisano mu lokalizację dla której nie przewidziano wypozyczeń (np. czytelnia).

## 4.2. Zarejestrowanie wypożyczenia egzemplarza

Aby zarejestrować wypożyczenie należy wskazać czytelnika i egzemplarz. Czytelnika można wskazać przez odczytanie kodu z legitymacji bibliotecznej lub poprzez wyszukanie w liście czytelników. Egzemplarz wskazujemy poprzez odczytanie kodu kreskowego z naklejki lub poprzez wyszukanie egzemplarza w katalogu zbiorów.

Po naciśnięciu przycisku **Wypożycz** lub klawisza **Enter** (domyślna operacja jeśli egzemplarz jest "dostępny") na ekranie pojawia się okno proponowanego okresu wypozyczenia jak na rys. 4.1.

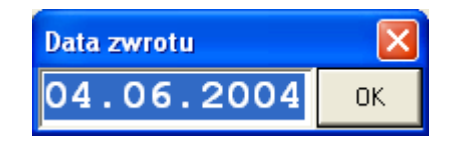

Rys. 4.1. Okno daty zwrotu

Po ewentualnym zmodyfikowaniu daty i zaakceptowaniu (przycisk OK.), konto czytelnika powiększa się o nową pozycję.

## 4.3. Zarejestrowanie zwrotu egzemplarza

Aby zarejestrować zwrot należy wskazać egzemplarz albo poprzez odczyt kodu kreskowego z naklejki albo poprzez wyszukanie w katalogu zbiorów albo poprzez kliknięcie na odpowiedniej pozycji konta czytelnika. Na ekranie pojawi się okno jak na rys. 4.2.

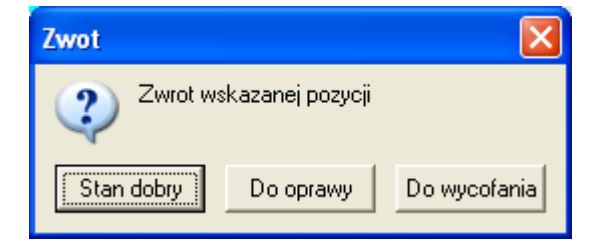

Rys. 4.2. Pytanie przy zwrocie egzemplarza

Za pomocą jednego z przycisków określa się jakość przyjętego egzemplarza. Możemy wówczas zaznaczyć czy oddany egzemplarz jest w dobrym stanie, czy wymaga oprawy lub

wycofania. Jeśli jakość oddanej książki określimy jako złą, to program zaproponuje naliczenie czytelnikowi kary, a egzemplarz przejdzie do odpowiedniej fazy dostępności (stanu). Kara proponowana jest także w przypadku zwrotu po terminie. Nalicza się ją wówczas wg wzoru zaprogramowanego dla danej biblioteki. Naliczenie kary nie jest równoważne z przyjęciem odpowiedniej wpłaty. Umożliwia to skumulowanie naliczonych kar i przyjęcie wpłaty później.

Zarejestrowanie zwrotu sygnalizowane jest usunięciem odpowiedniej pozycji z konta czytelnika.

## 4.4. Zwrot pozycji zamawianej

Operacja zarejestrowania zwrotu przebiega nieco inaczej w sytuacji, gdy zwracany tytuł jest **zamówiony** aktualnie przez innego czytelnika. Przyjety egzemplarz staje się automatycznie **zarezerwowany**, o czym program zakomunikuje przez wyświetlenie na ekranie obrazu "rewersu" jak na rys. 4.3.

| Wesołowski Marek                                                                                                    |  |
|----------------------------------------------------------------------------------------------------|--|
| Nr legitymacji: 3000010003                                                                                                    |  |
| Rezerwacja z dn. 08.04.2010 godz. 14:37:44                                                                                             |  |
| Przygody Krzysztofa Arciszewskiego / Jerzy<br>Bohdan Rychliński ; il. Sylwester Wieczorek<br>Wyd.2 Gdynia : Wydawnictwo Morskie, 1957. |  |
| 030000607000                                                                                                    |  |
| ш                                                                                                    |  |

Rys. 4.3. Obraz rewersu po zarezerwowaniu egzemplarza

Egzemplarz zarezerwowany nie wraca do "magazynu" ale trafia na specjalną półkę (regał) egzemplarzy zarezerwowanych. Egzemplarz zarezerwowany można wypożyczyć jedynie czytelnikowi dla którego wykonano rezerwację.

## 4.5. Przedłużenie okresu wypożyczenia

Aby przedłużyć okres wypożyczenia należy wskazać egzemplarz albo poprzez odczyt kodu kreskowego z naklejki albo poprzez wyszukanie w katalogu zbiorów albo poprzez kliknięcie na odpowiedniej pozycji konta czytelnika. Następnie naciska się przycisk **Prolongata**. Po ewentualnym zmodyfikowaniu daty i zaakceptowaniu (przycisk OK.), okres wypożyczenia zostaje zmieniony. W przypadku przedłużenia po terminie planowanego pozycji program nalicza odpowiednią opłatę karną.

Należy pamiętać, że prolongowana pozycja może być zamówiona przez innego czytelnika (ikona ostrzegawcza).

#### 4.6. Zgłoszenie zagubienia lub zniszczenia

Jeżeli czytelnik zagubi wypożyczoną książkę, to najpierw należy wskazać odpowiedni egzemplarz albo poprzez wyszukanie w katalogu zbiorów albo poprzez kliknięcie na odpowiedniej pozycji konta czytelnika. Następnie należy nacisnąć klawisz **Zagubienie**. Na ekranie pojawia się menu, z którego można wybrać przyczynę zagubienia. Następnie na ekranie pojawia się okienko kwoty, która zostaje naliczona czytelnikowi jak na rys. 4.4.

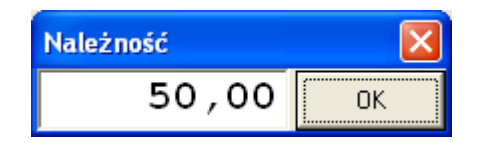

Rys. 4.4. Okienko należności za zagubiony egzemplarz

Nie przewiduje się mozliwości zrezygnowania z naliczenia tej kwoty. Po naciśnięciu przycisku OK egzemplarz przechodzi do stanu "niedostępny". Równocześnie zostaje usunięty z konta czytelnika. Zgłoszone w ten sposób zagubienie jest odnotowane w specjalnej kartotece, wykorzystywanej przez program zajmujący się ubytkowaniem (Program Opracowania Inwentarza), za pomocą którego wycofuje się egzemplarz ze zbioru.

#### 4.7. Zarezerwowanie egzemplarza

Operacja zarezerwowania egzemplarza jest stosowana jeśli czytelnik nie może w danym momencie dokonać wypożyczenia (np. na telefoniczną prośbę czytelnika). Egzemplarz zarezerwowany jest umieszczany na specjalnej półce (regale) dostępnej jedynie dla pracownika wypożyczalni.

Operacja przebiega bardzo podobnie do rejestracji wypożyczenia. Najpierw należy wskazać czytelnika i egzemplarz. Czytelnika można wskazać przez odczytanie kodu z legitymacji bibliotecznej lub poprzez wyszukanie w liście czytelników. Egzemplarz wskazujemy poprzez odczytanie kodu kreskowego z naklejki lub poprzez wyszukanie egzemplarza w katalogu zbiorów. Po naciśnięciu przycisku **Zarezerwuj** wskazany egzemplarz przechodzi na konto rezerwacji.

Jeżeli konieczne jest wydrukowanie rewersu (biblioteka nie korzysta z oprogramowania dla magazynu zbiorów), to należy dwukrotnie kliknąć na pozycji konta rezerwacji.

#### 4.8. Zamówienie wydania

Jeżeli wszystkie egzemplarze wskazanej pozycji katalogowej są wypożyczone lub zarezerwowane, to kolejny czytelnik moze jedynie **zamówić** tę pozycję. W systemie SOWA1 jedna pozycja katalogu może zawierać informację o wielu wydaniach książki, dlatego w tym przypadku zamawia się oddzielnie każde wydanie. W systemie SOWA2/MARC21 wydanie jest tożsame z rekordem opisu bibliograficznego.

Aby zamówić należy najpierw wskazać czytelnika przez odczytanie kodu z legitymacji bibliotecznej lub poprzez wyszukanie w liście czytelników. Następnie przechodzi się do wyszukiwania w katalogu zbiorów.

Okno katalogu zawiera przycisk **Zamów**, który aktywizuje się po kliknięciu w wierszu reprezentujacym wydanie ("wszystkie egzemplarze"). Przycisku nie ma jeśli wcześniej nie wskazaliśmy czytelnika.

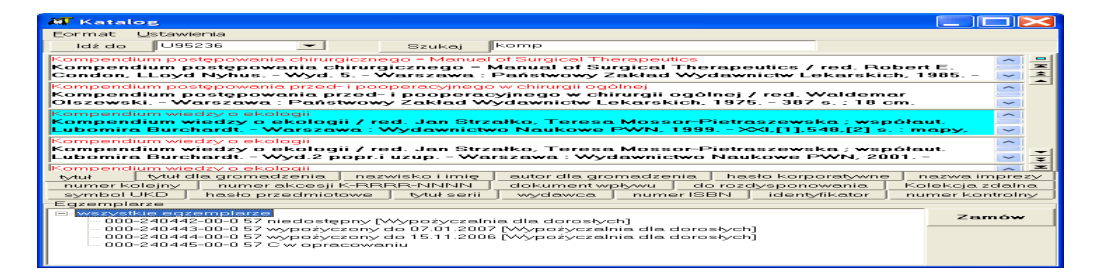

Rys. 4.5. Zamawianie wskazanego wydania

Po użyciu przycisku **Zamów** i zaakceptowaniu maksymalnego okresu oczekiwania wydanie zostaje zamówione. Dla danego wydania tworzona jest kolejka osób oczekujących. Realizacja zamówienia dla pierwszego czytelnika z kolejki następuje gdy zostanie zwrócony dowolny egzemplarz wydania lub zostanie anulowana rezerwacja takiego egzemplarza.

## 4.8. Rejestracja wpłat

Jak wspomniano, program nalicza automatycznie kary za przetrzymane egzemplarze i za wysłane monity. Ponadto pracownik może naliczyć opłatę za zagubienie egzemplarza. Wszystkie naliczone kwoty zostają umieszczone na koncie opłat. Jeżeli czytelnik chce uregulować należność należy użyć przycisku **Wpłata**. Na ekranie pojawia się suma kwot, po ktorej zaakceptowaniu program oznaczy opłaty jako uregulowane.

Okienko z pokwitowaniem otwiera się automatycznie po dokonaniu wpłaty przez użytkownika. Aby wydrukować pokwitowanie należy nacisnąć przycisk **Drukuj**. Przykład pokwitowania przedstawia rysunek 4.6.

| K.D.                       | Potwierdzenie przyjęcia wpłaty                |                          |  |  |  |  |  |  |  |  |  |
|----------------------------|-----------------------------------------------|--------------------------|--|--|--|--|--|--|--|--|--|
| KP                         | Nr: 10/0002                                   | Data: 04.02.2010         |  |  |  |  |  |  |  |  |  |
| Przyjmujący:               | Biblioteka Firmy SOKF<br>Wypożyczalnia dla do | ATES-software<br>rosłych |  |  |  |  |  |  |  |  |  |
| Wpłacający:                | Roziecki Daniel                               |                          |  |  |  |  |  |  |  |  |  |
| Za: <b>przetrzym</b> a     | ane - zniszczone mater                        | iały biblioteczne        |  |  |  |  |  |  |  |  |  |
| Kwota zł:<br><b>*1,00*</b> | Słownie: <b>jeden złot</b>                    | у                        |  |  |  |  |  |  |  |  |  |
| Podpis                     | s wpłacającego                                | Podpis przyjmującego     |  |  |  |  |  |  |  |  |  |

Rys. 4.6. Przykład pokwitowania wpłaty

Numer pokwitowania nadawany jest automatycznie.

## 5. Realizacja wydruków

## 5.1. Drukowanie stanu konta czytelnika, historii wypożyczeń

Gdy chcemy sprawdzić stan konta czytelnika, jakie pozycje zostały wypożyczone, kiedy zostały oddane, korzystamy z przycisku **Historia**. Możemy tam znaleźć wszystkie szczegółowe informacje: nazwisko i imię czytelnika, identyfikator książki oraz jej skrócony opis katalogowy, daty wypożyczeń i zwrotów. Przykład wydruku historii wypożyczeń czytelnika pokazano na rysunku 5.1.

| 😽 Ko | onto czytelnika |                                                                   |            |         | _ 8 ×    |
|------|-----------------|-------------------------------------------------------------------|------------|---------|----------|
|      |                 | HISTORIA WYPOŻYCZEŃ CZYTELNIKA "Adamek A<br>od dnia 20020101      | neta"      |         | 9        |
| Lp.  | Identyfikator   | Opis katalogo <del>wy</del>                                       | wypoż.     | do dnia | zwrot    |
| 1.   | 000001581000    | Podstawy komunikowania społecznego / Bogusława<br>Dobek-Ostrowska | 20.10.2002 |         | 30.12.20 |
| 2.   | 00000057000     | Zarządzanie twórcze / Tony Proctor ; tł. Janiszewski Adam         | 23.12.2003 |         | 30.12.20 |
| 3.   | 00000600000     | Kodeks karny: część szczególna. T.3 / pod red. Zoll Andrzej       | 09.10.2003 |         | 06.02.20 |
| 4.   | 000003344000    | Produkty bankowe: rozwój i sprzedaż / Wojciech Grzegorczyk        | 08.01.2004 |         | 06.02.20 |
|      |                 | Statuctule w tartadianiu: nahru wukład / Amir D. Actal : tłum     | 1          |         |          |

Rys. 5.1. Wydruk historii wypożyczeń

Podobną funkcję spełnia prycisk **Konto**. Po jej wybraniu wyświetla nam się informacja w formie tabelki dotycząca bieżących wypożyczeń czytelnika. Wszystkie te informacje możemy wydrukować i dostarczyć czytelnikowi. Jest to bardzo praktyczne, a czytelnik wie dokładnie ile czasu ma na oddanie pozycji.

## 5.2. Zestawienia statystyczne

Przewidziano możliwość uzyskiwania zestawień statystycznych obejmujacych elementy dla typowego dziennika wypożyczalni. Użycie zestawień statystycznych wymaga odpowiedniego ich skonfigurowania (administrator katalogu). W szczególności należy przygotować specyficzne dla danej biblioteki informacje o:

- podziale placówek (zestawienie zarejestrowanych czytelników, odwiedzin),
- podziale zbiorów udostępnianych w poszcególnych placówkach (zestawienie wypożyczeń),
- podziale literatury (zestawienie struktury wypozyczeń),

Każde z zestawień można uzyskać za okres jednego miesiąca (wówczas wiersze zestawienia odpowiadają poszczególnym dniom pracy biblioteki) lub za wskazany zakres miesięcy (wówczas wiersze zestawienia odpowiadają poszczególnym miesiącom pracy biblioteki).

Aby uzyskać zestawienie należy wybrać polecenie **zestawienie** z menu głównego okna programu. Na ekranie pojawia się wówczas okno parametrów zestawienia np. takie jak na rys. 5.2.

| Parametry zestawienia        |           |             | ×  |
|------------------------------|-----------|-------------|----|
| Wybrana grupa czytelników:   |           |             |    |
| Wszyscy czytelnicy           |           |             | -  |
| 🔽 podział na podkategorie    | 🔲 podział | na roczniki |    |
| Czytelnicy zarejestrowani w: |           |             |    |
| Dowolna placówka             |           |             | -  |
| Zestawienie za okres:        |           | Rok:        |    |
| <sup>od:</sup> styczeń       | -         | 2004        | \$ |
| do: maj                      | •         | 2004        | \$ |
| Wykonaj                      |           |             |    |

Rys. 5.2. Okno parametrów zestawienia zarejestrowanych czytelników

Po zrealizowaniu zestawienia na ekranie pojawia się okno jak na rys. 5.3.

| zytelnic            | y zarejesti           | rowani w    | podanym o | okresie    |               |                       |            |                                 |             |          |          |                 |        |   |       |
|---------------------|-----------------------|-------------|-----------|------------|---------------|-----------------------|------------|---------------------------------|-------------|----------|----------|-----------------|--------|---|-------|
| Bibliotek<br>SOKRAI | a Firmy<br>TES-softwa | ZEST<br>are | FAWIENI   | IE CZYT    | ELNIKÓ        | W ZARE.<br>Ańi katale | JESTRO     | WANYCH<br>v Wszysi              | I W OKR     | ESIE OD  | 01 2004) | r. DO <b>05</b> | 2004r. |   | Str 1 |
| Podział wo ka       |                       |             |           | ał wa kate | aorii wieko   | wych                  | SE (CS(O)) | Padriał wa lategorii zawadawych |             |          |          |                 |        |   |       |
| Rok-m.              | Razem                 | 015         | 16.19     | 2024       | 2544          | 4560                  | pow. 60    | G                               | I           | M        | N        | P               | R      | S | U     |
| 2004-01             | 8                     | 0           | 0         | 1          | 3             | 2                     | 2          | - 2                             | - 0         | 0        | 2        | 1               | 1      | 1 | - 1   |
| 2004-02             | 7                     | 2           | 0         | 0          | 1             | 2                     | 2          | 2                               | 0           | 2        | 0        | 3               | 0      | 0 | 0     |
| 2004-03             | 3                     | 1           | 0         | 0          | 2             | 0                     | 0          | 1                               | 0           | 0        | 0        | 1               | 0      | 1 | 0     |
| 2004-04             | 3                     | 0           | 0         | 0          | 1             | 0                     | 1          | 0                               | 1           | 1        | 0        | 1               | 0      | 0 | 0     |
| 2004-05             |                       |             |           |            |               | Bibliot               | eka niecz  | ynna lub m                      | iesiąc be   | z wizyt  |          |                 |        |   |       |
| lazem:              | 21                    | 3           | 0         | 1          | 7             | 4                     | 5          | 5                               | 1           | 3        | 2        | 6               | 1      | 2 | 1     |
| Wartoś              | ci uśredn             | ione:       |           |            | )znaczeni     | a katego              | rii zawoo  | lowych:                         |             |          |          |                 |        |   |       |
|                     | Liczk                 | oa dni otwa | arcia     | 4 1        | G: pracown    | ik BG                 |            | N:                              | nie pracuje | э —      |          | S: st           | udent  |   |       |
| Prze                | eciętna licz          | ba czyteln  | ików      | 5,25       | l: inna kateo | goria                 |            | P:                              | pracownik   | uczelni  |          | U: u            | czeń   |   |       |
|                     |                       |             |           | Ľ          | M: młodzież   | ż pracując            | a          | R:                              | pracownik   | fizyczny |          |                 |        |   |       |
|                     |                       |             |           |            |               |                       |            |                                 |             |          |          |                 |        |   |       |
|                     |                       |             |           |            |               |                       |            |                                 |             |          |          |                 |        |   |       |

## Rys. 5.3. Przykład zestawienia

Zestawienie można wydrukować po naciśnięciu polecenia Drukuj.